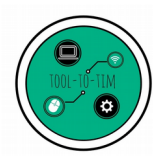

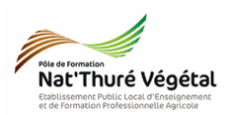

# Traitement de texte - LibreOffice Writer TD 3

Police - Attributs - Alignement - Image - Liste à puces

## <u>Plan :</u>

| .2 |
|----|
| .3 |
| .3 |
| .3 |
| .3 |
| .4 |
| .4 |
| .4 |
| .5 |
| .5 |
| .5 |
| .6 |
| .7 |
| .8 |
|    |

## Enregistrer régulièrement votre travail.

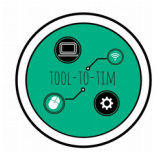

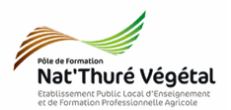

1. Récupérer les fichiers - Les enregistrer

- a) Ouvrir l'<mark>explorateur de fichiers</mark>
- b) Se rendre dans le répertoire MA CLASSE
- c) Suivre le chemin suivant :
  - ESPACE D'ECHANGES
    - TIM
      - Traitement de texte
      - TD3
        - Enoncé
- d) <mark>Sélectionner</mark> les 4 fichiers avec la souris
- e) Faire un clic droit sur les fichiers sélectionnés
- f) Cliquer sur COPIER
- g) Se rendre dans le répertoire ESPACE PERSONNEL
- h) Suivre le chemin suivant :
  - Mes documents
    - TIM
      - Traitement de texte
        - TD3

#### Vous créerez les dossiers manquants

i) Dans le dossier TD3, faire un <mark>clic droit</mark>

j) Cliquer sur COLLER

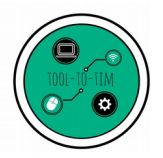

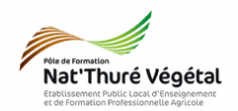

#### 2. Mise en forme du document

Vous devez travailler sur le document TD3\_Gazon.odt.

Vous devez reproduire <u>le plus fidèlement</u> possible la mise en page du fichier TD3\_Gazon\_correction.pdf en suivant les consignes décrites ci après.

2.1. Paramétrer la page Style de page: Style par défaut Gestionnaire Page Arrière-plan Transparence • Menu Format puis Page Format de papier Dans l'onglet Page, choisir l'orientation Α4  $\sim$ Format : Paysage 29,70 cm + Largeur : Valider 21,00 cm Hauteur : Orientation : O Portrait Paysage 2.2. Paramétrer le titre : Police et taille Écrire le texte : Les différentes espèces Police : Trebuchet MS

Taille de police : 10

Caractère

- de graminées de gazon
  - 2.3. Paramétrer le titre : bordures
- Police Effets de caractère Position Hyperlien Surlignage Bordures Disposition des lignes Ligne Espacement avec le contenu Sélectionner le titre Préréglages Style : <u>G</u>auche : 0,30 cm 🖨 Droite : 0,30 cm 韋 Défini par l'utilisateur : Clic droit Largeur : Haut : 0,30 cm 韋 0,05 pt -Bas : 0,30 cm 🌲 Couleur : Menu Caractère Svnch Noir Choisir l'onglet : Bordures 4 bordures Style d'ombre Position : Distance Couleur Espacement avec le contenu : 0,30 cm 0,00 cm 🌲 Aide ОК Annuler <u>R</u>éinitialiser

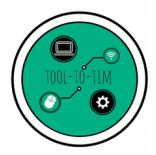

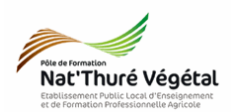

#### 2.4. Paramétrer le titre : arrière plan

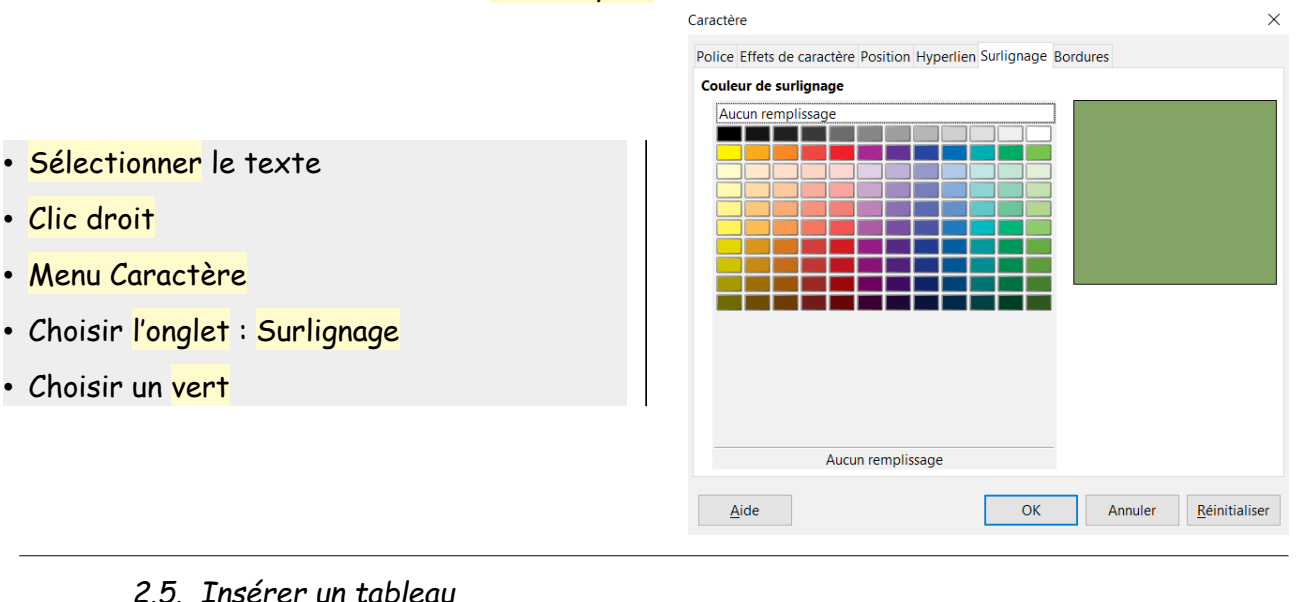

Insérer un tableau
4 colonnes x 7 lignes

2.6. Paramétrer le tableau : Police et taille

Police : Trebuchet MS
 Taille : 10

<mark>Saisir</mark> tout le contenu du tableau. Vous pourrez astucieusement <mark>copier/coller</mark> le contenu du ficher TD3\_Gazon\_correction.pdf

## ATTENTION !

Le copier/coller depuis un .pdf ne conserve pas forcément la bonne mise en page ! → Les puces seront transformées en image. Évitez de les copier ou supprimer les.

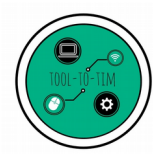

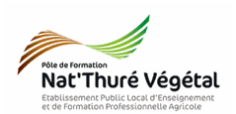

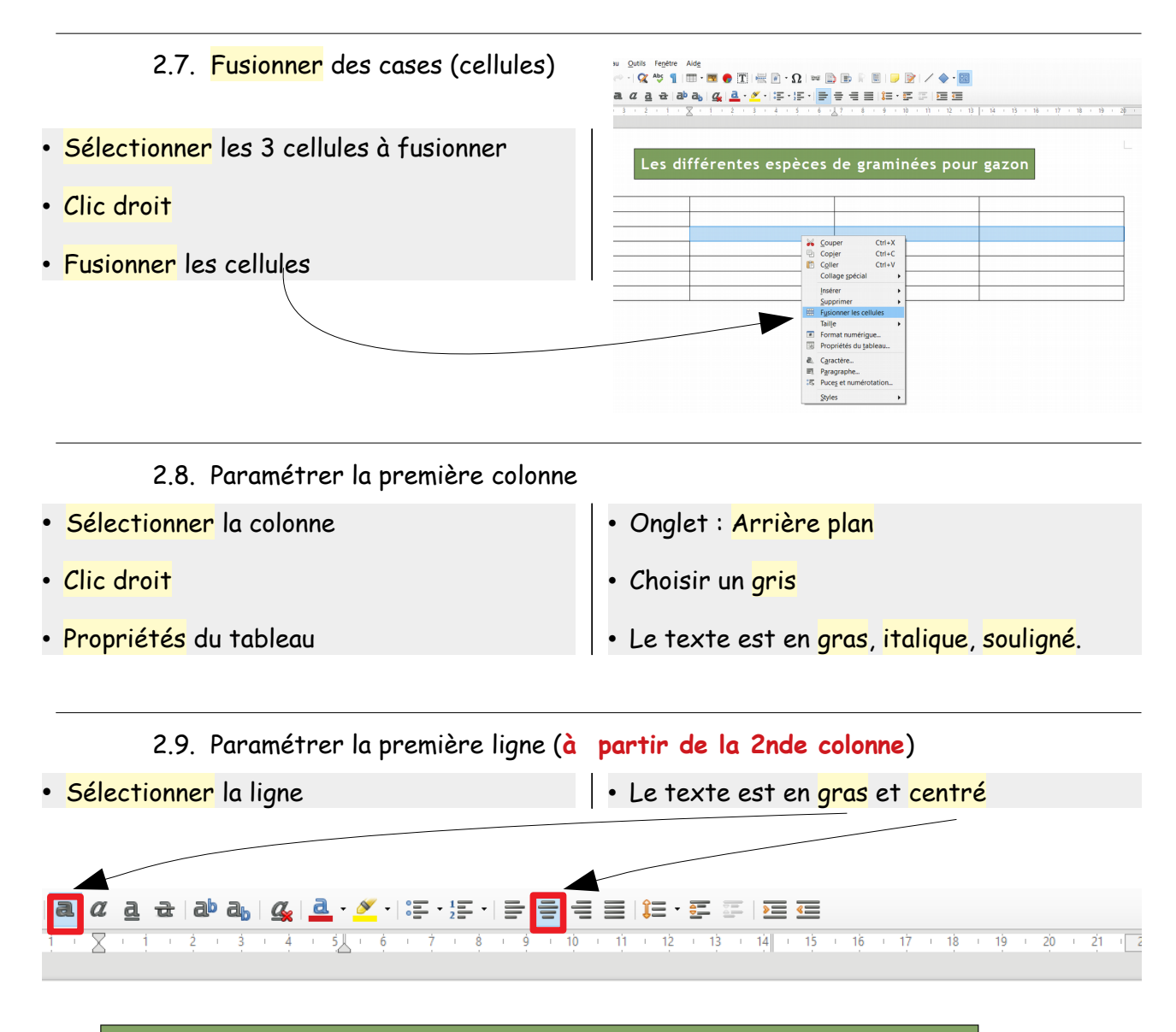

## Les différentes espèces de graminées pour gazon

| <u>nmun</u>    | <u>Ray-Grass</u> anglais | Fétuque élevée      | Fétuque ovine (ou <u>Durette</u> ) |
|----------------|--------------------------|---------------------|------------------------------------|
| <u>tifique</u> | Lolium perenne           | Festuca arundinacea | <u>Festuca ovina</u>               |
| e              |                          | POACÉES             |                                    |
|                | . Vivee                  | a Minaga            | . Dianta da natita tailla          |

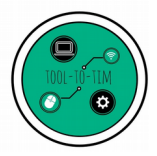

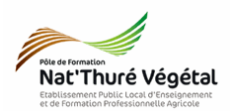

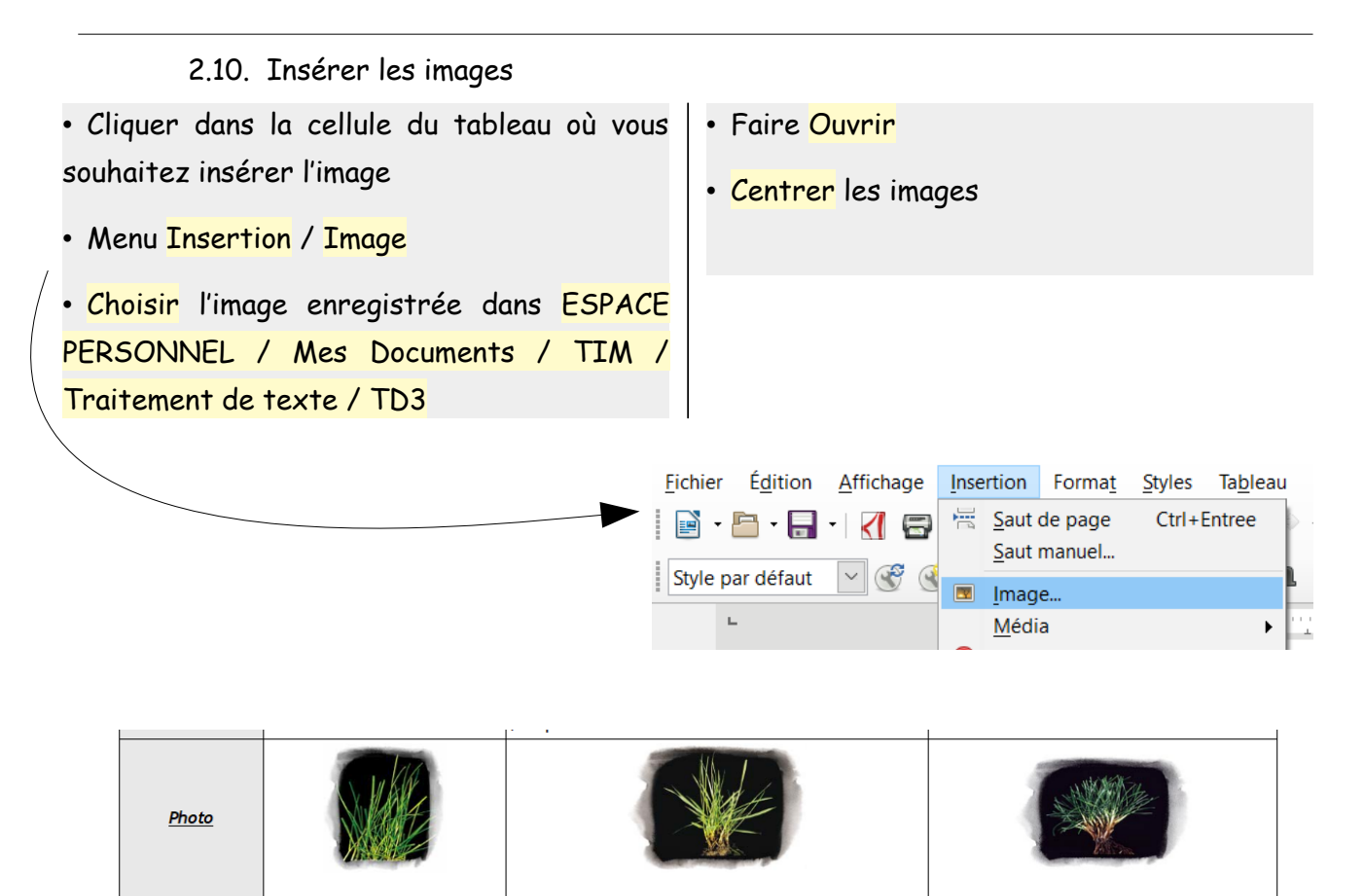

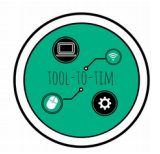

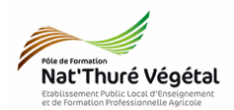

2.11. Insérer et paramétrer les listes à puces

Sélectionner le texte d'une cellule • = = = **= :** = • = = - - <u>1</u> - | avec la souris • Dérouler l'outil Puce • • Choisir Plus de puces... • 4 × Choisir l'<mark>onglet Puce</mark> et choisir le • x symbole -• Choisir l'onglet Position et paramétrer 💐 Plus de puces... comme ci dessous Ē

| Niveau  | Position et espacement                 |            |        |
|---------|----------------------------------------|------------|--------|
| INIVEAU | i oshon et espacement                  |            |        |
| 2       | Ali <u>g</u> ne a :                    | 0,00 cm 👻  |        |
| 3       | <u>Alignement de la numérotation :</u> | À gauche 🗸 |        |
| 4       | Numérotation suivie par :              | Espace     |        |
| 5       |                                        |            |        |
| 6       | labulation à :                         | •          |        |
| 7       | Retra <u>i</u> t à :                   | 0,00 cm 🗘  |        |
| 8       |                                        |            |        |
| 10      | •                                      |            | 1      |
| 1 - 10  |                                        |            |        |
|         |                                        | _          |        |
|         | •                                      |            |        |
|         |                                        |            |        |
|         | •                                      |            |        |
|         |                                        |            | Par dé |
|         |                                        |            |        |

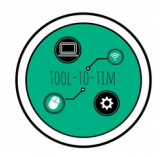

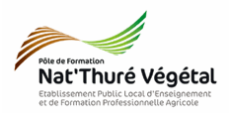

### 3. Enregistrer le document

- a) Enregistrer bien votre fichier dans vos Documents (ESPACE PERSONNEL)
- b) Puis faire une copie de votre fichier dans :
  - MA CLASSE
    - Espace d'échanges
      - Traitement de texte
        - TD3
          - Compte rendu
- b) Nommer le document

Nommer le document : TD3\_Gazon\_\*\* où vous remplacerez les \*\* par vos initiales.